# FUNDACIÓN MILITARES EN RETIRO EDUCACIÓN PARA EL TRABAJO Y DESARROLLO HUMANO Resolución 10666 de 2001 de la secretaria edu. sder

## Instructivas Solicitudes Académicas:

1. Ingresa a nuestra web http://fundamir.edu.co/ y busca el

#### menú PQRS

2. Dar clic en la opción solicitudes, Pqrs y Certificados

3. En la ventana que se abre dar clic en nueva solicitud y elegir de la lista desplegable, la solicitud que desees.

| Nueva Solicitud institucional |            |             |
|-------------------------------|------------|-------------|
| Tipo de solicitud *           |            |             |
| Seleccione                    | •          |             |
| CERTIFICADO DE NOTAS          |            |             |
| CERTIFICADO ESTUDIANTIL       | Nombres *  | Apellidos * |
| OTROS<br>PORS                 |            |             |
| SOLICITUD ACADEMICA           | Programa * |             |
|                               | Seleccione | •           |
|                               |            |             |
|                               |            |             |
|                               |            |             |
|                               |            |             |
|                               |            |             |
|                               |            |             |

4. Se debe llenar el formulario del solicitante

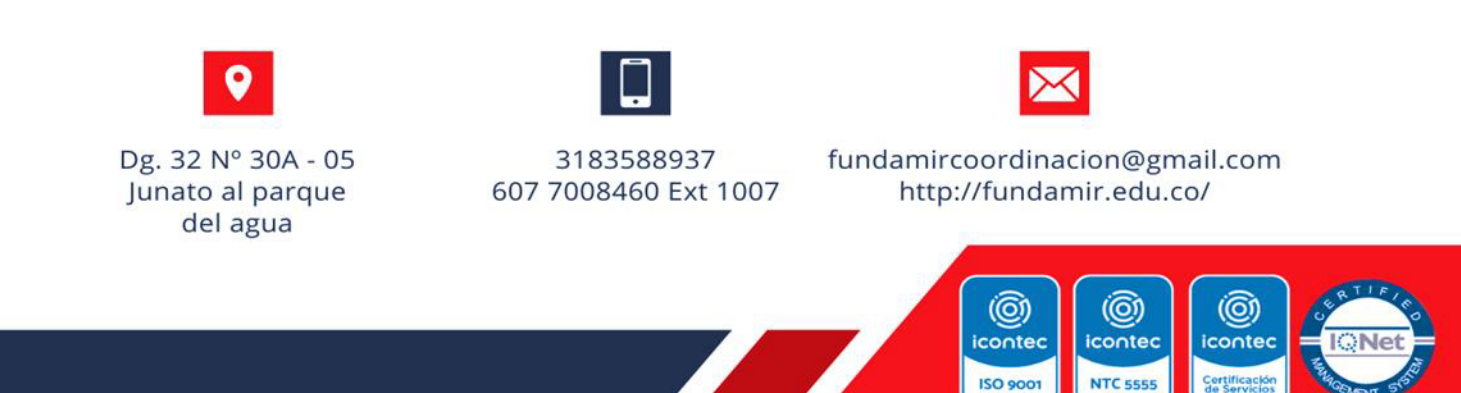

FUNDACIÓN MILITARES EN RETIRO

EDUCACIÓN PARA EL TRABAJO Y DESARROLLO HUMANO

Resolución 10666 de 2001 de la secretaria edu. sder

| úmero de Identificación *       | Nombres *             | Apellidos *     |  |
|---------------------------------|-----------------------|-----------------|--|
| prreo electrónico *             | Programa * Seleccione |                 |  |
| iformación adicional            |                       |                 |  |
| po de documento *<br>Seleccione | Numero de contacto *  | Observaciones * |  |
|                                 |                       |                 |  |

# 5. Dar clic en Aceptar

| Documentos requeridos |  |  |         |
|-----------------------|--|--|---------|
| Soporte de pago 🔮 *   |  |  |         |
|                       |  |  | Acentar |

## Nota:

Recuerda adjuntar los soportes de pago según corresponde la solicitud y llenar todos los campos

correspondientes.

Recuerda guardar el número de radicado después de dar aceptar

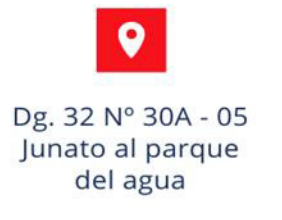

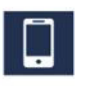

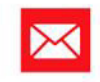

3183588937 607 7008460 Ext 1007 fundamircoordinacion@gmail.com http://fundamir.edu.co/

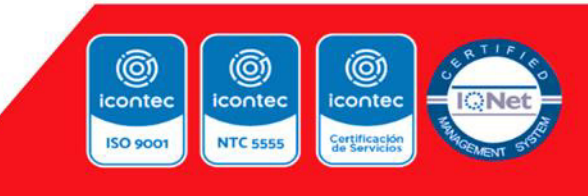